# How to identify open

# shares.

Use case guide.

## **\!!** Lepide

## Contents

| 1. Introduction                               | 2  |
|-----------------------------------------------|----|
| 2. What is an Open Share?                     | 2  |
| 3. The Effect of Open Shares on Data Security | 3  |
| 4. Access Governance                          | 3  |
| 5. The Lepide Solution                        | 4  |
| 5.1 Running a Scan                            | 4  |
| 5.2 Running the Report                        | 7  |
| 6. Support1                                   | .1 |
| 7. Trademarks 1                               | .1 |

## 1. Introduction

The misuse of user privileges is one of the main sources of a data breach within an organization and so appropriate action must be taken to keep the risk of these threats to a minimum. One such threat is being unaware of the files and folders that users have access to via open shares.

Organizations allow open shares on their systems to make it easy for end-users to have easy access to a given resource. However, if these open shares are not managed correctly, they can create security risks with potentially catastrophic consequences.

The focus at Lepide is to provide visibility over what's happening with your network and through visibility you can take the necessary steps to mitigate risk and stay compliant. Once you have visibility over open shares within your network it is a straightforward process to take action to manage the access to them.

## 2. What is an Open Share?

An open share is a resource where access is unrestricted to most end users and is achieved using Open Access Groups. These types of groups can include:

**Everyone** – all users and accounts that have authenticated to the system.

Authenticated Users – everyone except build-in, non-password protected groups.

**Anonymous Logon** – a built-in group that enables users to access resources from an anonymous account.

**Domain Users** – a default group within Active Directory to which users accounts are automatically added.

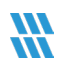

## 3. The Effect of Open Shares on Data Security

Open shares are especially problematic when dealing with resources that contain sensitive data, such as Personally Identifiable Information (PII), Protected Health Information (PHI) and Payment Card Information (PCI), as it makes it a lot easier for hackers to gain access to this data.

There are times when it is necessary to have resources that are accessible to all users on a network for example calendars, press releases, job descriptions and marketing materials and so on, but it only takes one employee who has been wrongly granted write-access to a resource to result in a serious security incident.

A lot of malware and viruses are designed to spread using open shares. A hacker may obtain a legitimate set of credentials and if they have been granted full write-access to the resource in question, they could use those credentials to infect the resource with malware.

## 4. Access Governance

Access Governance is the process of monitoring and controlling who within an organization has access rights and ensuring that users only have access to those functions that are essential to do their job. The need for access governance has become more evident as organizations seek to remain compliant and to manage risk with a more strategic approach.

Within the process of monitoring all network user privileges, it is essential that open shares are reported on regularly as if they are not managed correctly, they can become a significant threat to network security within an organization. Without Access Governance processes in place, access to files and folders via an open share could be used by an attacker to gain access to the network and cause a data breach.

However, while the constant monitoring of open shares is achievable, it can be complex and time consuming without the right solution in place.

## 5. The Lepide Solution

The Lepide Data Security Platform provides a complete solution that scans and reports on all open shares within an organization.

By first running a scan and then running the All Shares Report, it is possible to identify all open shares and then to take action to manage how they are being used.

## 5.1 Running a Scan

The **Find All Shares** scan needs to be run before the report can be generated and the steps to do this are from the Legacy Console and are as follows:

- From the Legacy Console main screen, click on the **Settings** icon
- From the tree structure on the left-hand side, click on **Current Permission Scan Settings**

The following screen will be displayed:

| =                                                                                                    | Settings                                                                        |                                    |                                                                                                    |       |     |                                  |              |           |       |        |   | _  |
|----------------------------------------------------------------------------------------------------|---------------------------------------------------------------------------------|------------------------------------|----------------------------------------------------------------------------------------------------|-------|-----|----------------------------------|--------------|-----------|-------|--------|---|----|
|                                                                                                    | Component Management                                                            | 🔅 Current Permission Scan Settings |                                                                                                    |       |     |                                  |              |           |       |        |   |    |
| <ul> <li>Label Label Label</li></ul> | Primary Database<br>Configure primary database to<br>SQL Server :<br>Database : | /                                  | Secondary Database(s)<br>Secondary database will store NTFS a<br>and folders selected in the datasets |       |     | NTFS and Share prasets arme Data | Database     |           | files |        |   |    |
| <b>3</b> 4                                                                                                    |                                                                                 | Stale Object Settings :            | 30 D                                                                                                  | ays • | ✓ 8 | loply                            | Find All Sha | ires      | 0     | /      | × | tĵ |
| ħ                                                                                                    |                                                                                 | Data Set Name                      |                                                                                                    | Agent |     | Last S                           | Scan         | Next Scan |       | Status |   |    |
|                                                                                                    |                                                                                 |                                    |                                                                                                    |       |     |                                  |              |           |       |        |   |    |
| 5                                                                                                    |                                                                                 |                                    |                                                                                                    |       |     |                                  |              |           |       |        |   |    |
| ۰                                                                                                    |                                                                                 |                                    |                                                                                                    |       |     |                                  |              |           |       |        |   |    |
| 7                                                                                                    |                                                                                 |                                    |                                                                                                    |       |     |                                  |              |           |       |        |   |    |
| ଛ                                                                                                    |                                                                                 | <                                  | 1                                                                                                    | 1     |     |                                  |              |           |       |        |   | >  |
|                                                                                                    | <                                                                               | 5                                  |                                                                                                    |       |     |                                  |              |           |       |        |   | ~  |

#### Figure 1: Current Permission Scan Settings

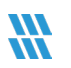

#### Find All Shares

• Click the Find All Shares button and a wizard will start. The Domain Credentials dialog box will be displayed:

| Domain Credentials  |                               |                               |                |                | ×      |
|---------------------|-------------------------------|-------------------------------|----------------|----------------|--------|
|                     |                               |                               |                |                |        |
|                     |                               |                               |                |                |        |
|                     |                               |                               |                |                |        |
| Domain Name or IP : | 192.168.20.191                |                               |                |                |        |
|                     |                               |                               |                |                |        |
| User Name :         | administrator@multicorp.local | For example : user@domain.com |                |                |        |
|                     |                               |                               |                |                |        |
| Password :          | •••••                         |                               |                |                |        |
|                     |                               |                               |                |                |        |
|                     |                               |                               |                |                |        |
|                     |                               |                               |                |                |        |
|                     |                               |                               |                |                |        |
|                     |                               |                               |                |                |        |
|                     |                               |                               |                |                |        |
|                     |                               |                               |                |                |        |
|                     |                               |                               |                |                |        |
|                     |                               |                               |                |                |        |
|                     |                               |                               |                |                |        |
|                     |                               |                               | < <u>B</u> ack | <u>N</u> ext > | Cancel |

Figure 2: Domain Credentials

• Add the Domain Credentials and click **Next** to continue

The Map the Computer IP address dialog box is displayed:

| _ |
|---|
|   |
|   |
|   |
|   |
|   |
|   |
|   |
|   |
|   |

Figure 3: Review and Map the Computer IP Address

- All Computer names will be selected. De-select any that you do not want to be included in the scan
- You can also schedule the scan to happen weekly by choosing a day and time for the scan in the Schedule section of the dialog box
- Click Finish

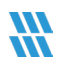

### 5.2 Running the Report

Once a scan has run, the **All Shares Report** can be generated from the Lepide Web Console as follows:

- From the Web Console Home screen, choose Lepide Trust
- From the Lepide Trust Menu at the top of the screen, choose Reports

| Lepide Trust | My Lepide | Φ | Lepide Detect | Lepide Identify | Global Dashboard |
|--------------|-----------|---|---------------|-----------------|------------------|
| Dashboards   |           |   |               |                 |                  |
| Reports      |           |   |               |                 |                  |
|              |           |   |               |                 |                  |

Figure 4: Lepide Trust Reports Menu

From the tree structure to the left side of the screen, expand Risk Analysis to see the All Shares Report:

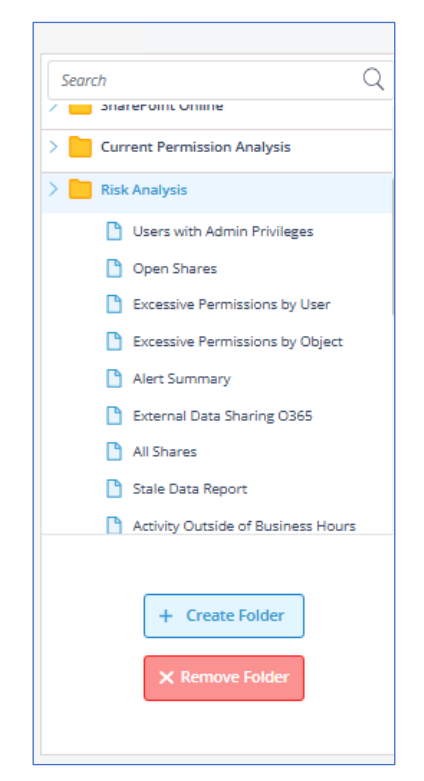

Figure 5: Tree Structure showing Risk Analysis Reports

• Click on the All Shares Report from the tree structure

#### The empty All Shares report is displayed:

| 🕷 Lepide                                               |                | Home \$                                | Lepide Auditor 🚺 Lepide Trust         | My Lepide 🔶 Lepide Detect | C Lepide Identify D Lepide Protect | Global Dashboard | 尊 🔕    |
|--------------------------------------------------------|----------------|----------------------------------------|---------------------------------------|---------------------------|------------------------------------|------------------|--------|
| Report                                                 |                |                                        |                                       |                           |                                    |                  |        |
| Report Name - All Shares                               |                |                                        |                                       |                           |                                    |                  |        |
| Filters : File Server(s) : [Equals [All]]              |                |                                        |                                       |                           |                                    |                  |        |
| Home / Lepide Trust / Reports / Risk Analysis / All Sh | hares          |                                        |                                       |                           | ₹                                  | Generate Report  | Export |
| File Server(s)                                         | 1 Share Folder | 1 Path                                 | Ŷ                                     | Owner                     | 1 Scan Date Time                   |                  | Ŷ      |
|                                                        | ٩              | Q                                      | Q                                     |                           | ٩                                  |                  | Q      |
| Total Records - 0                                      |                | Please click on the <b>*Generate R</b> | Report* button to view the records fr | or this report.           |                                    | 10/              | Page ¥ |
|                                                        |                |                                        |                                       |                           |                                    |                  |        |
|                                                        |                |                                        |                                       |                           |                                    |                  |        |

Figure 6: All Shares Report with no data

We need to show only Open Shares in the report which is as follows:

• To select the Share Type, click the Filter icon  $\overrightarrow{s}$  and the following dialog box is displayed:

|                | ters |
|----------------|------|
| Select         | ~    |
| Conditi        | ion  |
| File Server(s) | Ø    |
| All            |      |

Figure 7: Modify Filters

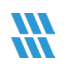

• From the drop-down menu choose **Share Type**:

| Select         | ^ |
|----------------|---|
| Share Type     |   |
| Owner          |   |
| File Server(s) | 0 |
| All            |   |
|                |   |
|                |   |
|                |   |

Figure 8: Share Type Filter

The Share Type filter will be displayed:

| Select         | ~ |
|----------------|---|
| Conditio       | n |
| File Server(s) | 0 |
| All            |   |
| Share Type     | Ø |
|                | ŵ |

Figure 9: Share Type Filter

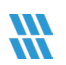

- Click the Edit filter icon 🖉 to edit the Share Type
- Choose Show Open Shares Only

| Modify Filter                                                         | S                |
|-----------------------------------------------------------------------|------------------|
| Select                                                                | ~                |
| Filter by Share Type                                                  |                  |
| <ul> <li>Show All</li> <li>Show Open Share</li> <li>Cancel</li> </ul> | es Only<br>Apply |
| Share Type                                                            | Ø                |
|                                                                       | ŵ                |
| Cancel                                                                | Apply            |

Figure 10: Filter by Share Type

- Click **Apply** to close the Filter by Share Type dialog box
- Click **Apply** to close the Modify Filters dialog box
- Click Generate Report

The **All Shares Report** filtered by Open Shares is displayed:

| 🕷 Lepide                                                                                                   |                            | Home S Lepide Auditor () Lepide Trust | 🗱 My Lepide 🔶 Lepide Detect 🔯 Lepide Identif | y 🕞 Lepide Protect 🌐 Global Dashboard 🔯 Ň |
|----------------------------------------------------------------------------------------------------|----------------------------|---------------------------------------|----------------------------------------------|-------------------------------------------|
| Report<br>Report Name - All Shares<br>Filters : File Server(s) : [Equals [All]] AND Share Type : [Equals [ | Show Open Shares Only]]    |                                       |                                              |                                           |
| Home / Lepide Trust / Reports / Risk Analysis / All Shares                                                 |                            |                                       |                                              | Generate Report Export                    |
| File Server(s)                                                                                             | Share Folder               | Path 1                                | Owner 1                                      | Scan Date Time                            |
| C                                                                                                    | a                          | . Q                                   | c                                            | l Q                                       |
| 192.168.1.10                                                                                               | All Services               | C:\All Services                       | LPDE4\Kelly.Maxwell                          | 2023-10-03 16:59:02                       |
| 192.168.1.10                                                                                               | Budget Forecast            | C:\Budget Forecast                    | LPDE4\Roy.Petty                              | 2023-10-03 16:59:02                       |
| 192.168.1.10                                                                                               | Company Share              | C:\Company Share                      | LPDE4\Administrator                          | 2023-10-03 16:59:02                       |
| 192.168.1.10                                                                                               | Confidential files         | C:\Confidential files                 | LPDE4\Roy.Petty                              | 2023-10-03 16:59:02                       |
| 192.168.1.10                                                                                               | DDC Agent                  | C:\DDC Agent                          | LPDE4\Neal.Gamby                             | 2023-10-03 16:59:02                       |
| 192.168.1.10                                                                                               | Employee's Account details | C:\Employee's Account details         | LPDE4\Marty.Byrde                            | 2023-10-03 16:59:02                       |
| 192.168.1.10                                                                                               | Foreign designs            | C:\Foreign designs                    | LPDE4\Marty.Byrde                            | 2023-10-03 16:59:02                       |
| 192.168.1.10                                                                                               | Lepide Agent               | C:\Lepide Agent                       | LPDE4\Neal.Gamby                             | 2023-10-03 16:59:02                       |
| 192.168.1.10                                                                                               | Module Analysis Data       | C:\Module Analysis Data               | LPDE4\Ethan.Hunt                             | 2023-10-03 16:59:02                       |
| 192.168.1.10                                                                                               | Project Details            | C:\Project Details                    | LPDE4\Ethan.Hunt                             | 2023-10-03 16:59:02                       |
| Total Records - 16                                                                                         |                            | First Previous 1 /2 Next Last         |                                              | 10/Page +                                 |
|                                                                                                    |                            |                                       |                                              |                                           |
|                                                                                                    |                            |                                       |                                              |                                           |

Figure 11: All Shares Report

## 6. Support

If you are facing any issues whilst installing, configuring, or using the solution, you can connect with our team using the contact information below.

## **Product Experts**

USA/Canada: +1(0)-800-814-0578 UK/Europe: +44 (0) -208-099-5403 Rest of the World: +91 (0) -991-004-9028

## **Technical Gurus**

USA/Canada: +1(0)-800-814-0578 UK/Europe: +44 (0) -208-099-5403 Rest of the World: +91(0)-991-085-4291

Alternatively, visit <u>https://www.lepide.com/contactus.html</u> to chat live with our team. You can also email your queries to the following addresses:

sales@Lepide.com

#### support@Lepide.com

To read more about the solution, visit <u>https://www.lepide.com/data-security-platform/</u>.

## 7. Trademarks

Lepide Data Security Platform, Lepide Data Security Platform App, Lepide Data Security Platform App Server, Lepide Data Security Platform (Web Console), Lepide Data Security Platform Logon/Logoff Audit Module, Lepide Data Security Platform for Active Directory, Lepide Data Security Platform for Group Policy Object, Lepide Data Security Platform for Exchange Server, Lepide Data Security Platform for SQL Server, Lepide Data Security Platform SharePoint, Lepide Object Restore Wizard, Lepide Active Directory Cleaner, Lepide User Password Expiration Reminder, and LiveFeed are registered trademarks of Lepide Software Pvt Ltd.

All other brand names, product names, logos, registered marks, service marks and trademarks (except above of Lepide Software Pvt. Ltd.) appearing in this document are the sole property of their respective owners. These are purely used for informational purposes only. Microsoft<sup>®</sup>, Active Directory<sup>®</sup>, Group Policy Object<sup>®</sup>, Exchange Server<sup>®</sup>, Exchange Online<sup>®</sup>, SharePoint<sup>®</sup>, and SQL Server<sup>®</sup> are either registered trademarks or trademarks of Microsoft Corporation in the United States and/or other countries.

NetApp® is a trademark of NetApp, Inc., registered in the U.S. and/or other countries.